# **Payment Instructions for Training Sessions**

### Option 1: Pay via QR Code

Steps to Pay:

- 1. Log In: Access your account on our website and select your training session.
- 2. Choose Payment Method: Click on "Pay Now" and select the QR Code option.
- 3. Select Currency: Choose your currency from the dropdown or enter it manually.
- 4. Scan the QR Code:
  - Open your banking app and scan the displayed QR code.
  - Confirm the payment details and complete the transaction

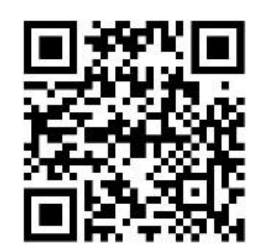

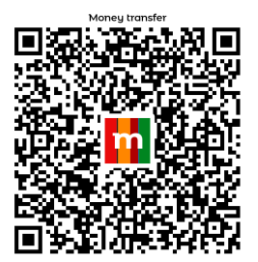

Euro (€)

#### Czech Currency (Kč)

## Option 2: Pay in Cash

Steps to Pay:

- 1. Inform Your Trainer: Let them know you'll pay in cash at the session.
- 2. Make Payment: Hand over the exact cash amount to your trainer.
- 3. Get aConfirmation: Ensure you receive a confirmation via Whatsapp massage.

### **Option 3: Set Up Automatic Monthly Payments**

#### Steps to Set Up:

- 1. Log In: Access your account on our website.
- 2. Select Subscription: Navigate to the "Payment Settings" or "Subscription" section.
- 3. Choose Auto-Payment: Click on "Set Up Automatic Payment."
- 4. Enter Details:
  - Select your preferred payment method (credit card or bank account).
  - Choose your payment date (e.g., 1st of each month).

- Confirm the recurring amount to be deducted monthly.
- 5. **Confirm Setup**: Review the details and click "Confirm" to activate the automatic payments.

#### Benefits:

- **Convenience**: No need to manually pay each month.
- Timeliness: Ensure on-time payment without reminders.
- Flexibility: You can cancel or modify your payment plan anytime through your account.